## **GUIA RAPIDA PARA LA RECUPERACION DE CLAVES**

## 1 Introducción

Esta guía tiene como fin, indicar a los **alumnos** y **docentes** como recuperar su primera clave y segunda clave de intranet.

Para recuperar la clave mediante la página web (www.urp.edu.pe), se deberá ir al menú "**servicios virtuales**" y dar clic en la opción '**Intranet**' la cual le mostrará la ventana para ingresar sus credenciales de acceso (Usuario y Contraseña). Se dará clic al enlace **¡Recupera tus Claves!** 

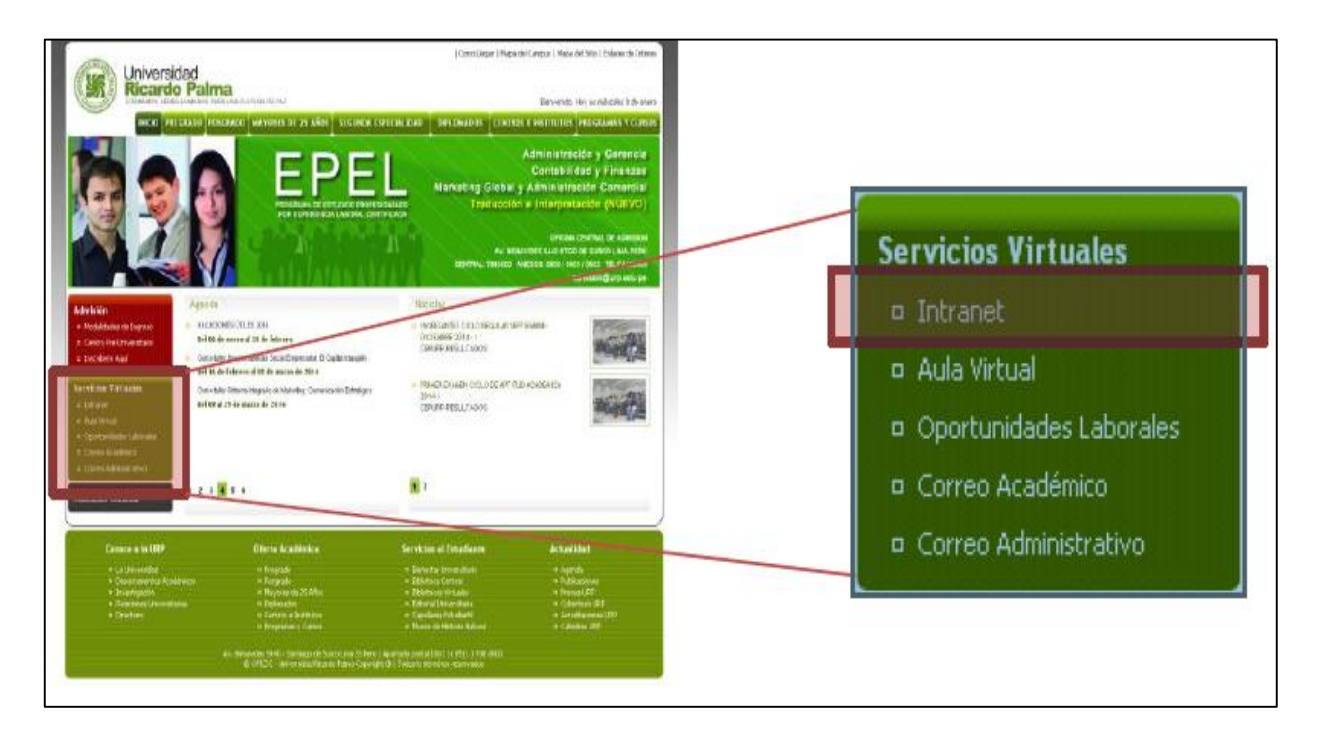

| Universidad Ricardo Palma                                                                                                    | <u>Cerra</u>                            |
|----------------------------------------------------------------------------------------------------|-----------------------------------------|
| Acceso a la Intranet                                                                                                    |                                         |
| Usuario:<br>Contraseña:<br>INGRESAR 🕥                                                                                              |                                         |
| <u>iRecupera tus Claves!</u><br>Si es Padre de Familia, deberá ingresar<br>AP seguido del codigo del alumno.<br>(ejm: AP200630400) |                                         |
| URP. Todos los Derechos Reservados @ 2010                                                                                          | Asistencia Técnica: helpdesk@urp.edu.pe |

## 2 Recuperar clave (1era o 2da) mediante la web

- En el campo "Opción" selecciona "1ra Clave" o "2da Clave"
- En el campo "Usuario" se ingresa el código de alumno o DNI en caso de ser Docente.
- En el caso de que el usuario no tenga su DNI registrado deberá acercarse OFICIC.
- En el campo "**Captcha**" se ingresará el código de la imagen.
- Finalmente se seleccionará el botón Aceptar.

Es necesario que el usuario tenga actualizado su correo y su DNI ya que el sistema valida estos datos para la recuperación de claves.

| Usuario :   200616192   Alumnos ingresar Codigo Docentes ingresar DN     DNI :   45288999     7   1   6   7     Captcha :   71167   \$     Aceptar   Ingresar el código Captcha     Guía de recuperación de Claves   Ingresar el código Captcha | Usuario :   200616192   Alumnos ingresar Codigo Docentes ingresar DN     DNI :   45288999   Captcha :   7 1 1 6 7   Image: Captcha ingresar el código Captcha ingresar el código Ca | Usuario : 200616192 Alumnos ingresar Codigo<br>Docentes ingresar DN   DNI : 45288999 |
|----------------------------------------------------------------------------------------------------|----------------------------------------------------------------------------------------------------|--------------------------------------------------------------------------------------|
| DNI: 45288999<br>7 1 1 6 7<br>Captcha: 71167 × Ingresar el código Captcha<br>Aceptar<br><u>Guía de recuperación de Claves</u>                                                                                                    | DNI: 45288999<br>7 1 1 6 7 ¢<br>Captcha: 71167 × Ingresar el código Captcha                                                                                                    | DNI: 45288999                                                                        |
| 7   1   6   7     Captcha:   71167   ×   Ingresar el código Captcha     Aceptar     Guía de recuperación de Claves                                                                                                    | 7   1   6   7     Captcha:   71167   ×   Ingresar el código Captcha                                                                                                    |                                                                                      |
| Captcha:   71167   ×   Ingresar el código Captcha     Aceptar   Guía de recuperación de Claves                                                                                                    | Captcha: 71167 × Ingresar el código Captcha                                                                                                    | 71167 🗢                                                                              |
| Aceptar<br>Guía de recuperación de Claves                                                                                                    |                                                                                                    | Captcha: 71167 × Ingresar el código Captcha                                          |
| Guía de recuperación de Claves                                                                                                    | Aceptar                                                                                                    | Aceptar                                                                              |
|                                                                                                    | Guía de recuperación de Claves                                                                                                    | ouía de recuperación de Claves                                                       |

## Fase 2:

• El sistema enviará un correo de validación generado para el respectivo cambio.

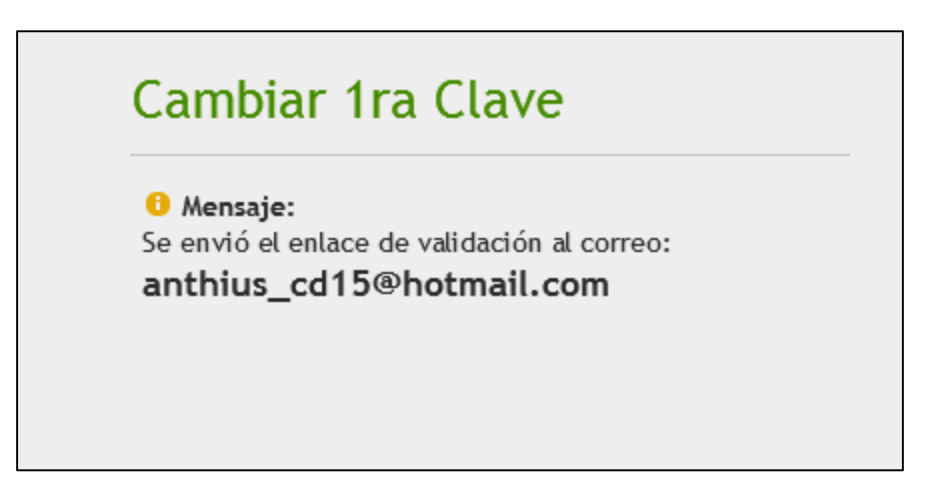

• En el correo dar clic donde dice" **Enlace de validación**" para que cambiar la clave de intranet.

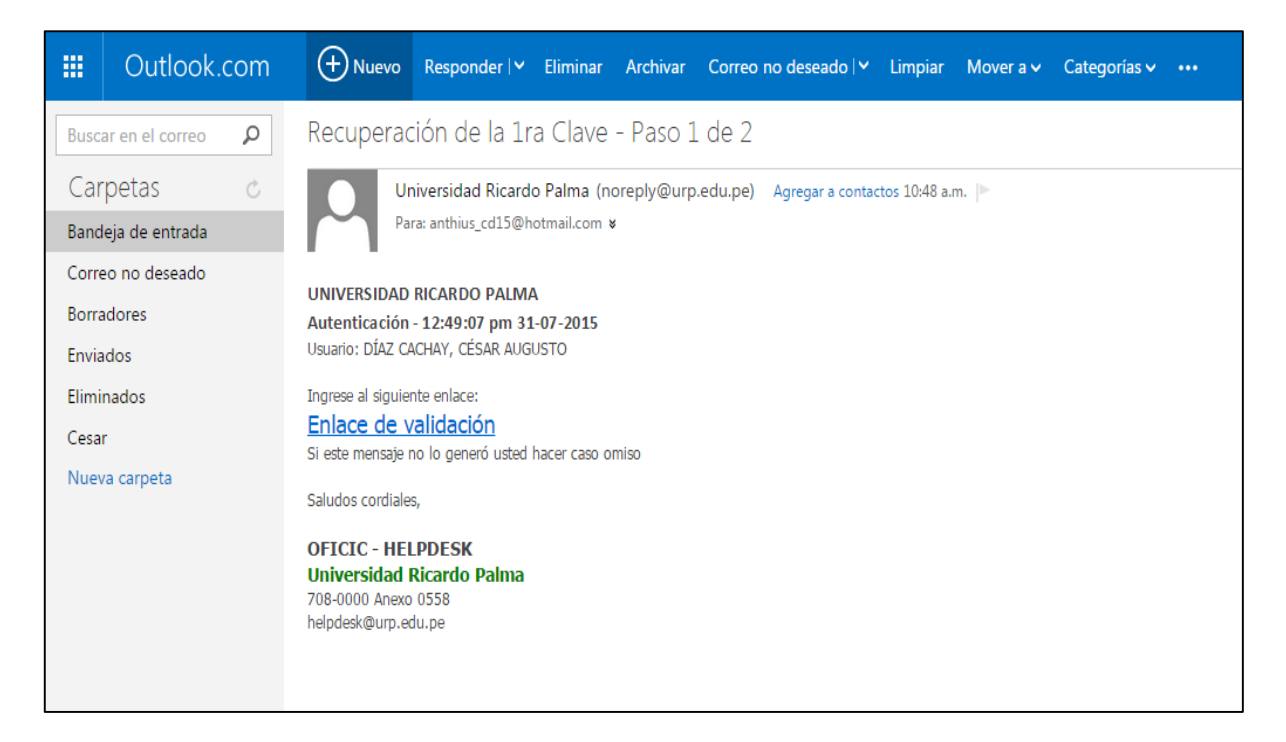

| Cambiar         | 1ra Clave |  |
|-----------------|-----------|--|
| Clave Nueva :   | •••••     |  |
| Repetir Clave : | •••••     |  |
|                 | Aceptar   |  |

- En el campo "Clave Nueva" debe ingresar la nueva clave.
- La nueva clave no puede ser igual a las anteriores.
- En el campo "**Repetir Clave**" debe ingresar la misma clave del campo anterior.
- Finalmente se selecciona el botón Aceptar.
- El sistema realizará el cambio de clave, le mostrara una ventana confirmando el cambio realizado.

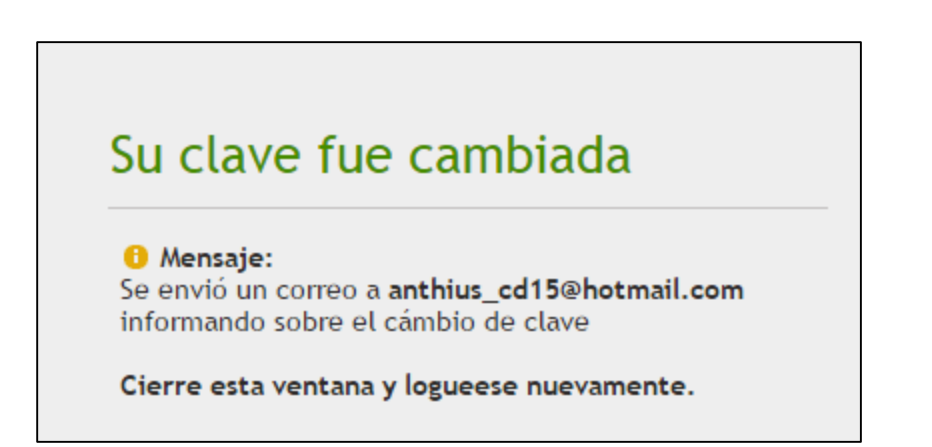